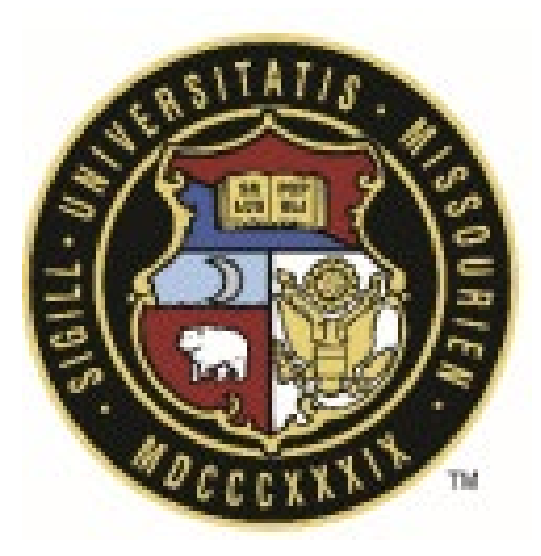

# eBuilder User Guide

# 20.10 – Standard Consultant Agreement Process

(can be used for all Agreement Processes)

| Revision History |                 |          |                                    |  |  |  |  |
|------------------|-----------------|----------|------------------------------------|--|--|--|--|
| Rev #            | Reason          | Date     | <b>Revised By</b><br>Bill Copeland |  |  |  |  |
| 0                | Initial Release | 7/1/2024 |                                    |  |  |  |  |
|                  |                 |          |                                    |  |  |  |  |
|                  |                 |          |                                    |  |  |  |  |

University of Missouri System

COLUMBIA | KANSAS CITY | ROLLA | ST. LOUIS

# **Process Overview**

This process is used to initiate, route, and create the Standard Consultant Agreement for review, approvals, and electronic signatures. As you do today, you'll need the proposal information to start this process. In addition, when requesting the proposal, also request the consultant's proof of insurance up front. This information is used earlier in the process.

# **SCA- Workflow Details**

**Description:** This Process is used to create and route Standard Consultant Agreement for review, approval, and signatures.

Actors: Project Manager, Contract Admin, Accounting, Director of PDC, Campus Contracting Officer, UM System (FPD Review / Director), Consultant

# All Agreement Types

| SCA | Standard Consultant Agreement   |
|-----|---------------------------------|
| GCA | General Consultant Agreement    |
| LSA | Land Surveyor Agreement         |
| GCA | Geotechnical Engineer Agreement |

# Standard Consultant Agreement Workflow Process:

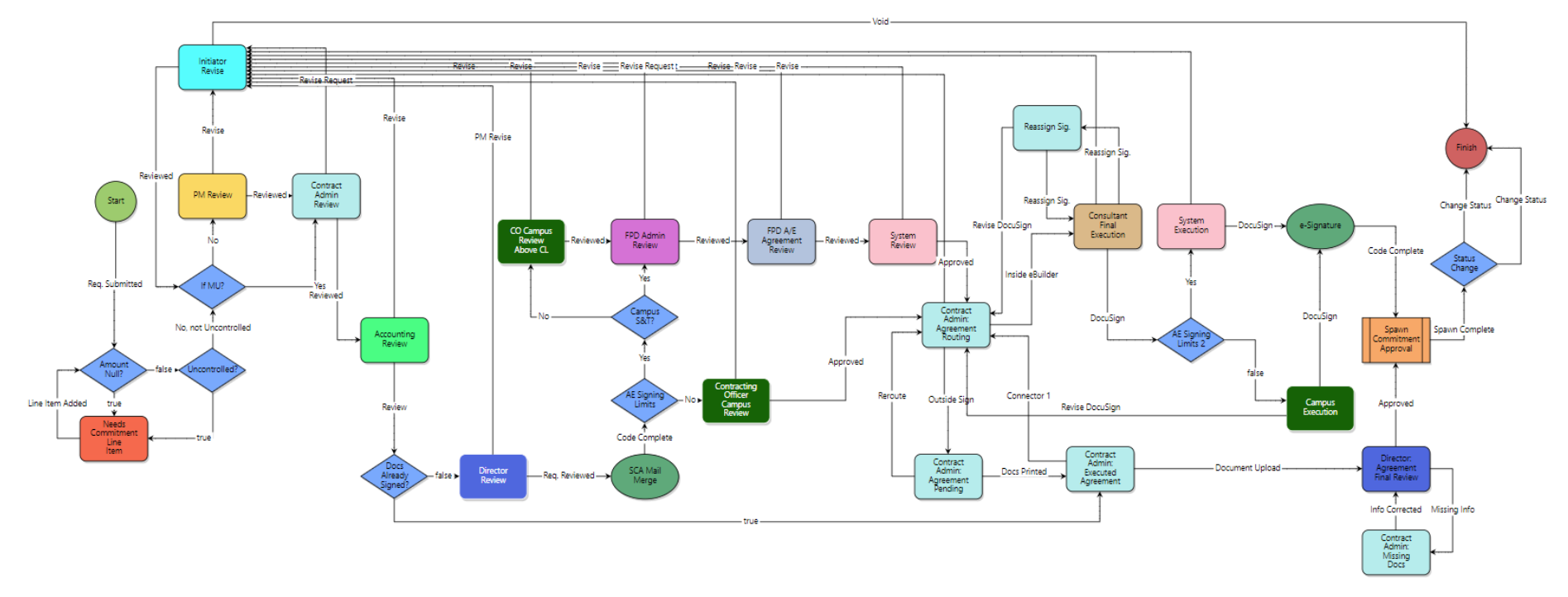

# Initiation/Start Step |

Just as the project manager does today to complete the Agreement Request Form, the PM will initiation the Standard Consultant Agreement (SCA) process in eBuilder and enter the information in the page layout as opposed to the Agreement Request Form. This will initiate the workflow process and route the SCA to the Agreement Admin in the next step to complete the agreement request.

# **Commitment Details:**

|                       | 20.10 - Standard C                                                                                                    | onsultant Agree                                                                                                    | ement (SCA)                                                                           |                                                         |                     |              | In                   | structions            |
|-----------------------|----------------------------------------------------------------------------------------------------|----------------------------------------------------------------------------------------------------|---------------------------------------------------------------------------------------|---------------------------------------------------------|---------------------|--------------|----------------------|-----------------------|
|                       | Start Process                                                                                                    |                                                                                                    |                                                                                       | Print                                                   | Check Spelling      | Submit       | Save Draft           | Cancel                |
|                       | Project:<br>Project Number:<br>Process:<br>Counter Prefix:                                                                                                    | Sample Test Project Columb<br>C9999999<br>20.10 - Standard Consultant                                                                      | ia<br>Agreement                                                                       |                                                         |                     |              |                      |                       |
| Useful information to |                                                                                                    |                                                                                                    |                                                                                       |                                                         |                     |              |                      |                       |
| help complete the     | Details Documents (0) Attached Pro                                                                                                    | cesses (0) Attached Forms (0)                                                                                                    |                                                                                       |                                                         |                     |              |                      |                       |
| request               | Expand All   Collapse All                                                                                                    |                                                                                                    |                                                                                       |                                                         |                     |              |                      |                       |
|                       | Instructions                                                                                                    |                                                                                                    |                                                                                       |                                                         |                     |              |                      | ^                     |
|                       | Commitment Details - Notes:<br>- Disregard Master Commitment<br>- For General Consultant Agreemen<br>- Commitment Control cannot be un<br>Actions to be taken:<br>- <u>Submitted</u> – Begin the approval pr<br>- <u>Save</u> – Draft status, allows the use<br>process. | t - Select Non-PO from Commitn<br>controlled, you will receive the<br>ocess of the Standard Consultar<br>r to save information about the a | nent Type.<br>workflow back in court for<br>nt Agreement.<br>agreement without sendin | r correction<br>ng it for the approval. Users will have | to open the process | again to sub | mit or delete tl     | he                    |
| Leave default va      | lue for                                                                                                    |                                                                                                    |                                                                                       |                                                         |                     |              |                      |                       |
| agreements            | Commitment Details                                                                                                    |                                                                                                    |                                                                                       |                                                         |                     |              | Selec                | t either              |
| Select Non - PO       | Status:<br>Master Commitment:<br>* Commitment Type:<br>* Commitment Control:                                                                                                    | Draft<br>Please select a master com<br>Select one<br>Controlled by Commitmer                                                               | nmitme ▼<br>▼<br>nt Item ▼                                                            | * Unit Cost Options:                                    | Lump Sum Amo        | ount 🗸       | Amou<br>Quan<br>Cost | int or<br>tity / Unit |
| Select Control by     | * Company:                                                                                                    |                                                                                                    | •                                                                                     | Company Number:                                         |                     |              | <b>*</b>             |                       |
| Commitment            | Contact:                                                                                                    | Select a contact 🗸                                                                                                    |                                                                                       |                                                         |                     |              |                      |                       |
| ltem                  | Select <b>Company</b> If you can't                                                                                                    | $\sim$                                                                                                    | List of Contacts                                                                      | will populate when the                                  | Co                  | mpany        | Number w             | vill                  |
|                       | find the company, have                                                                                                    | $\sim$                                                                                                    | Company is sel                                                                        | ected. If not in the list                               | po                  | pulate v     | vhen the C           | Company               |
|                       | Agreement Admin add them.                                                                                                    |                                                                                                    | notify the Agree                                                                      | ment Admin to add.                                      | is                  | selected     | l.                   |                       |

# Commitment Others / Commitment Custom Fields:

Complete the following fields in the Commitment Others and Commitment Custom Fields:

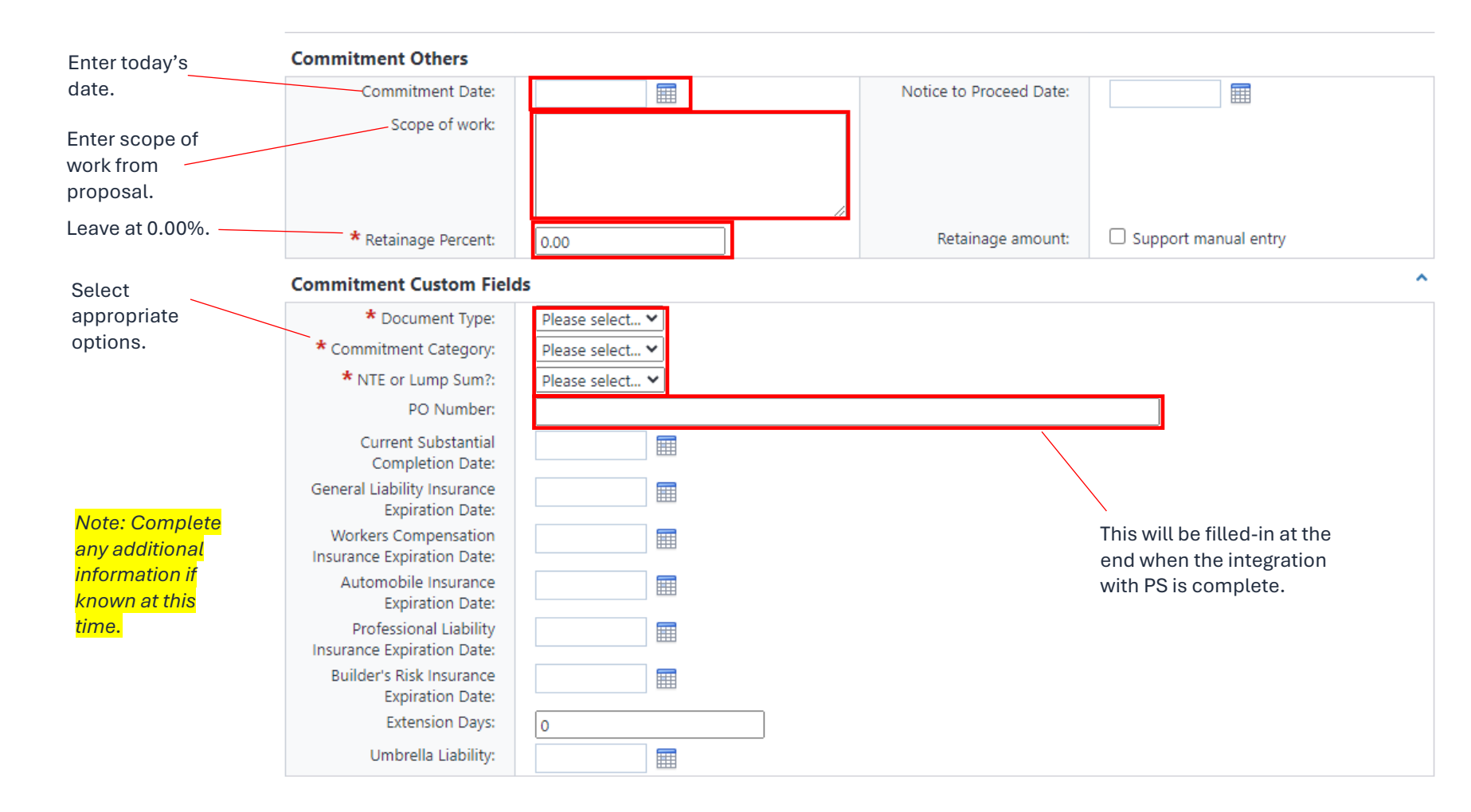

# **Commitment Items:**

In this section you will need to add the PCS line item that will fund the agreement. In the Description field it is recommended to use the Consultant's name and the abbreviation for the type of agreement (*Company Name – SCA*):

## **Commitment Items**

|                                  |                           | There are no commitment items |     |                 |                                                        |
|----------------------------------|---------------------------|-------------------------------|-----|-----------------|--------------------------------------------------------|
| Add New Commit                   | nent Item                 |                               |     | Budget Line Ite | ms                                                     |
| Item Number                      | 001                       |                               |     | Account Code    | Description                                            |
| Budget Line Item                 | Please Select a Line Item |                               |     | 742000-6500     | General Invoices to be Allocated (Accounting Use Only) |
| Description                      |                           |                               |     | 742000-6501     | Offset to General Invoices (Accounting Use Only)       |
| Retainage Percent                |                           |                               |     | 750000-0100     | Basic Services                                         |
| treamage referre                 | 0.00                      |                               |     | 750000-0800     | Asbestos Testing                                       |
| Amount                           | 0.00                      | Enter the agreement           |     | 750000-2550     | Code Inspections                                       |
| Allowance Item?<br>Custom Fields |                           | amount.                       |     | 750000-5110     | Air Monitoring                                         |
|                                  |                           |                               | Add | Clear Selection | Close                                                  |

## Commitment Items Custom Fields For: 001

### **Commitment Item Details**

Commitment 001 -Line Item: Budget Line Item: Please Select a Line Item -

### **Commitment Item Custom Fields**

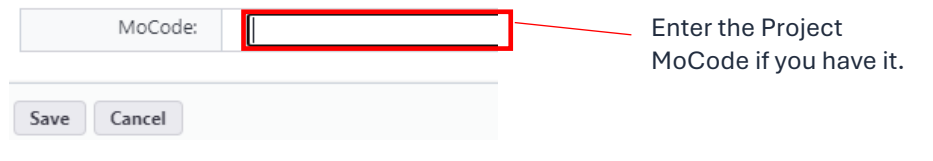

# **Contract Documentation:**

In this section the PM will add their contact information, attach the Consultant Selection Summary *(if one was required)* and the Consultant's proposal, and identify if this agreement requires UM System review:

|                                                    | Contract Documentation                                                       |                                                                                                    |                    |                                               |                                          |                           |
|----------------------------------------------------|------------------------------------------------------------------------------|----------------------------------------------------------------------------------------------------|--------------------|-----------------------------------------------|------------------------------------------|---------------------------|
|                                                    | Project Manager:                                                             | Please enter the name of the pro                                                                                                    | ject m             | anager.                                       |                                          |                           |
|                                                    | Mailing Address: 😰                                                           |                                                                                                    |                    |                                               |                                          |                           |
|                                                    | City:                                                                        |                                                                                                    |                    |                                               |                                          |                           |
|                                                    | State:                                                                       |                                                                                                    |                    |                                               |                                          |                           |
|                                                    | Zip Code:                                                                    |                                                                                                    |                    |                                               |                                          |                           |
|                                                    | Other Exhibits:                                                              | Draa and drop file here                                                                                                    | or                 | Browse Computer                               | Browse e-Builder                         |                           |
|                                                    | Alternate Consultant Fee<br>Schedule:                                        | Alternate Consultant Fee Schedu                                                                                                    | le (if re          | equired) See Article 9.2                      | 2. Examples include:                     | Civil Engineering Project |
| Project Manager<br>vill complete<br>hese sections. | Certificate of Insurance<br>Review:                                          | Please check all that apply:         General Liability equals 1 million per occurrence         General Liability additional insured         Certificate Holders equals "The officers, employees, and agents of The Curators of the University of Missouri"         Umbrella if needed         Umbrella additionally insured         Auto Insurance-Any         Auto Insurance-Non-owned         Auto Insurance- Letter from Consultant stating "No owned autos"         Work Comp S00K         Work Comp Waiver |                    |                                               |                                          |                           |
|                                                    | Certificates of Insurance:                                                   | Drag and drop file here                                                                                                    | or                 | Browse Computer                               | Browse e-Builder                         |                           |
|                                                    | Consultant Selection<br>Summary:                                             | Please attach the Consultant Sele<br>at https://collaborate.umsystem.ed                                                                                                    | ection<br>u/sites/ | Summary. The docum<br>(fpd/public/docs/Consul | ent can be found<br>tant%20Selection%20S | Summary.docx              |
|                                                    | Did (Descend Descend)                                                        |                                                                                                    |                    | browse computer                               | browse e-builder                         |                           |
|                                                    | Bid/Proposal Document:                                                       | Drag and drop file here                                                                                                    | or                 | Browse Computer                               | Browse e-Builder                         |                           |
|                                                    | Does the Standard<br>Consultant Agreement<br>Require UM System<br>Approval?: | If either statement below is true, please select "Yes".  Construction cost is equal to or greater than \$500,000  Sum of all fees (i.e.: studies, agreements, inspections, etc.) are equal to or greater than \$100,000                                                                                                    |                    |                                               |                                          |                           |
|                                                    |                                                                              | Please select an option                                                                                                    |                    |                                               | ~                                        |                           |

# Project Schedule and Scope:

|                 | Project Schedule and Scope                                 | ^                                                                   |
|-----------------|------------------------------------------------------------|---------------------------------------------------------------------|
|                 | What is the estimated total                                |                                                                     |
|                 | Total Construction Amount                                  |                                                                     |
|                 | Available:<br>Submit SD Review Documents                   |                                                                     |
|                 | to Owner:                                                  |                                                                     |
|                 | Schematic Design Phase<br>Complete:                        |                                                                     |
|                 | Submit DD Review Documents                                 |                                                                     |
|                 | to Owner:<br>Decign Development Phase                      |                                                                     |
|                 | Complete:                                                  |                                                                     |
|                 | Submit CD Review Documents                                 |                                                                     |
|                 | Construction Documents                                     |                                                                     |
|                 | Complete:                                                  |                                                                     |
|                 | Bid Opening:                                               |                                                                     |
|                 | Construction Start:                                        |                                                                     |
|                 | Construction Complete:                                     |                                                                     |
|                 | Number of SD Review Copies                                 | Electronic                                                          |
| Complete the    | Required:<br>Number of DD Review Copies                    | Flactronic                                                          |
| following       | Required:                                                  |                                                                     |
| section just as | Number of CD Review Copies<br>Required:                    | Electronic                                                          |
| you would on    | Agreement Amount:                                          |                                                                     |
| the ARF form.   | Consultant's Fee Description:                              |                                                                     |
|                 |                                                            |                                                                     |
|                 |                                                            |                                                                     |
|                 | Amount of Professional                                     | Professional Liability in the amounts stated in 2.1.10.5 Exhibit A. |
|                 | Liability Insurance Required:                              | 100000.00                                                           |
|                 | Life Cycle Cost Studies for<br>Alternate Systems Required: | O Yes<br>No                                                         |
|                 | Projected Energy Performance                               | O Yes                                                               |
|                 | Record Drawings: 1 Set on                                  | © Yes                                                               |
|                 | Mylar and 1 Set on High<br>Quality Bond Paper:             | O No                                                                |
|                 | Record Drawings: 2 sets on<br>High Quality Bond Paper:     | O Yes<br>O No                                                       |
|                 | AutoCad Drawings:                                          | Yes     No.                                                         |
|                 | PDF Drawings:                                              | No     Yes                                                          |
|                 | . o. oranniga                                              | O No                                                                |

# **Required Visits:**

| Required Visits                        |                       |              | ^  |
|----------------------------------------|-----------------------|--------------|----|
| Prebid Meetings:                       | O Yes<br>O No         |              |    |
| Bid Openings:                          | O Yes                 | Complete all |    |
| Number of Construction                 | 3 Visits is Standard. | sections.    |    |
| Observation Visits included:           |                       |              |    |
| Max allowance per additional<br>visit: |                       |              |    |
|                                        |                       |              |    |
|                                        |                       |              | // |

Once completed, click **Submit** at the top or bottom of the screen to send this to the Agreement Administrator. By clicking on **Save Draft**, you can save your process to complete later.

# **Contract Administration Step |**

Once you are aware that a proposal it accepted request the Consultant's Certificate of Insurance by email. The certificate of insurance will be added in this step of the process. Once the process is in your court you need to review and make sure the SCA information is correct. You can open the attached proposal to verify information as needed.

# **Agreement Documentation:**

| Agreement Documentat                                      | lon                                |                                                                                                    |
|-----------------------------------------------------------|------------------------------------|----------------------------------------------------------------------------------------------------|
|                                                           | Consultant's Fee Description:      | To the end and back                                                                                                    |
|                                                           | Alternate Consultant Fee Schedule: | Alternate Consultant Fee Schedule (if required) See Article 9.2. Examples include: Civil Engineering Project                                                                                                    |
| After attaching the                                       | Other Exhibits:                    | Drag and drop file here or Browse Computer Browse e-Builder                                                                                                    |
| certificate of                                            | UNI Contracting Officer:           |                                                                                                    |
| insurance, please<br>check options that<br>apply.         | * Certificate of Insurance Review: | Please check all that apply:         General Liability equals 1 million per occurrence         General Liability additional insured         General Liability additional insured         Certificate Holders equals "The officers, employees, and agents of The Curators of the University of Missouri"         Umbrella if needed         Umbrella additionally insured         Auto Insurance-Any         Auto Insurance-Owned |
| Attach the<br>certificate of<br>insurance rec<br>from the | eived                              | Auto Insurance-Hired Auto Insurance-Non-owned Auto Insurance- Non-owned Varto Insurance- Letter from Consultant stating "No owned autos" Work Comp 500K Work Comp Waiver Professional Liability 1 million                                                                                                    |
| consultant.                                               | * Certificates of Insurance-       | Drag and drop file here or Browse Computer Browse e-Builder                                                                                                    |

# Consultant's Hourly Rate Schedule:

Add the labor rates under the Consultant's Hourly Rate Schedule. Labor Rates can be added manually or through an import process:

|                                                                                | Consultant's Hourly Rate Schedule |              |                                      | le                   | Import – First download the import template. Complete and then click on Import. |        |                       | Delete   |
|--------------------------------------------------------------------------------|-----------------------------------|--------------|--------------------------------------|----------------------|---------------------------------------------------------------------------------|--------|-----------------------|----------|
|                                                                                | Delete                            | #            | Title                                |                      | Hourly Rate                                                                     | 150.00 | Hourly Rate Firm Name |          |
| <b>Manual</b> - Enter<br>the following<br>information and<br>click Add. Repeat | Grand Totals<br>(1 items)         | 1<br>tem for | Consultant's H                       | lourly Rate Schedule |                                                                                 | 150.00 | 200                   | Þ        |
| until all labor<br>rates are added.                                            | Н                                 | lourly Rat   | Title<br>Hourly Rate<br>te Firm Name |                      |                                                                                 |        |                       | lear Add |

## Supplier Diversity Participation:

The last section of the page layout for the Agreement Admin step is the Supplier Diversity Participation. Enter Diversity Goal and any additional information you may have.

| For ograamanta    | Supplier Diversity Participation                | on                                                             |                                                  | ^                                                         |
|-------------------|-------------------------------------------------|----------------------------------------------------------------|--------------------------------------------------|-----------------------------------------------------------|
| For agreements,   | Diversity Participation Goal:                   |                                                                | Diversity Participation Contact:                 |                                                           |
| SELECT YES OF NO. | * Supplier Diversity Check:                     | Have you verified the Supplier Diversity on the print preview? | Diversity Participation Contact<br>Phone:        | Please enter the phone number in (000)000-0000<br>format. |
|                   | Diversity Participation Total<br>Dollars:       |                                                                | Diversity Participation Total<br>Percent:        |                                                           |
|                   | MBE Dollars:                                    |                                                                | MBE Percent:                                     |                                                           |
| Complete          | SDVE Dollars:                                   |                                                                | SDVE Percent:                                    |                                                           |
| as much           | WBE Dollars:                                    |                                                                | WBE Percent:                                     |                                                           |
| information       | Veteran Dollars:                                |                                                                | Veteran Percent:                                 |                                                           |
| as you            | DBE Dollars:                                    |                                                                | DBE Percent:                                     |                                                           |
|                   | Diversity Participation<br>Summary Prepared By: |                                                                | Diversity Participation Director<br>Review by:   |                                                           |
|                   | Supplier Diversity Supporting<br>Documentation: | Drag and drop file here or<br>Browse e-Builder Browse Computer | Diversity Participation Director<br>Review Date: |                                                           |
|                   |                                                 |                                                                | Prepared on Date:                                |                                                           |

Once completed you can Take Action "**Reviewed**" to send to the next step in the workflow or "**Revise Request**" to send it back to the Initiator Review step (Project Manager) to revise. Revise Request will require you to enter a comment(s).

# **Optional - Print View of SCA:**

At any point prior to the Mail Merge, you can view the agreement by clicking **Print** button, choose **Merge Templates**, and select the **Standard Consultant Agreement** and then click **Print**. A copy of the SCA will download and be saved in your download folder.

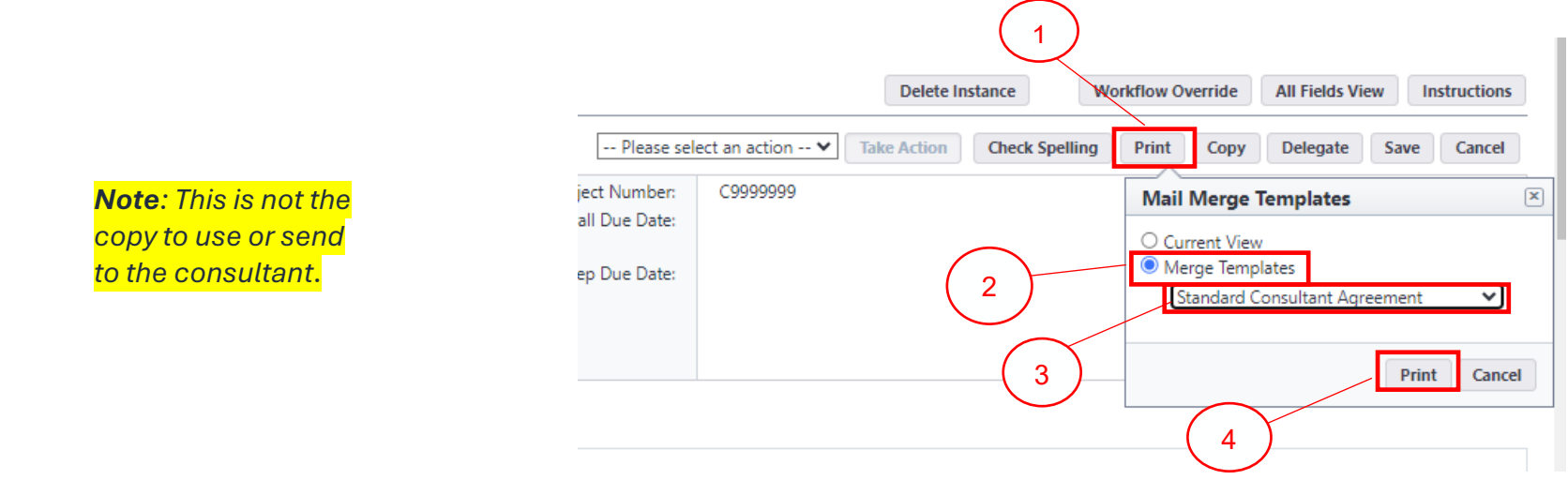

## Accounting Review Step |

In this step the accountant will create and assign the project MoCode for the project. The project MoCode will then be applied to the commitment line item(s) and should be communicated to the Project Manager. At which point, the Project Manager can then add the project MoCode(s) to the Project Details page for future reference.

| <b>C</b> ( | ommitment Items | ent Items:<br><sup>5</sup> |                |                |                      |            |           | Update Retaina     | Aage %      |                           |
|------------|-----------------|----------------------------|----------------|----------------|----------------------|------------|-----------|--------------------|-------------|---------------------------|
|            | Item Number     | Line Item                  | Description    | Current Budget | Retainage<br>Percent | Amount     | Allowance | Custom<br>Field(s) |             |                           |
| -          | ✓ 001           | ₫ 750000-0100              | Basic Services | 560,500.00     | 0.00 🥒               | 5,000.00 🥖 |           | <b></b>            | Delete<br>• | <br>the project MoCode to |
|            | Total           |                            |                | 560,500.00     |                      | 5,000.00   |           |                    |             | the commitment line       |

Once completed you can Take Action "**Reviewed**" to send to the next step in the workflow or "**Revise**" to send it back to the Initiator Review step (Project Manager) to revise. Revise action will require you to enter a comment(s).

# **Director Review Step |**

In this step the PDC Director is reviewing the completed SCA process with the attached Proposal and the Consultant Selection Summary. Once completed you can Take Action "**Reviewed**" to send to the next step in the workflow or "**PM Revise**" to send it back to the Initiator Revise step (Project Manager) to revise. PM Revise will require you to enter a comment(s).

# **Optional - Print View of SCA:**

At any point prior to the Mail Merge, you can view the agreement by clicking **Print** button, choose **Merge Templates**, and select the **Standard Consultant Agreement** and then click **Print**. A copy of the SCA will download and be saved in your download folder.

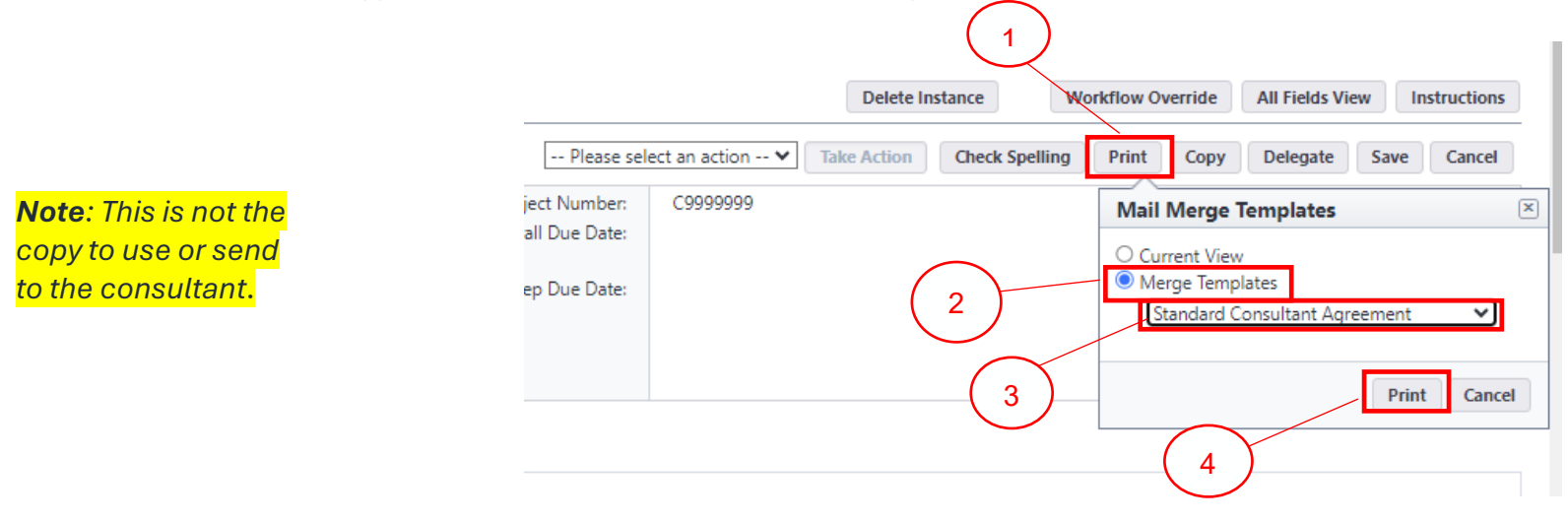

# **Contracting Officer Campus Review |**

In this step the Campus Contracting Officer is reviewing the completed SCA process, attached mail merge SCA Agreement, Proposal, and the Consultant Selection Summary.

Once completed you can Take Action "**Approved**" to forward to the next step to prep the SCA for consultant signatures or "**Revise Request**" to send back to the initiator to revise. This will require you to enter a comment(s). Note: If the SCA exceeds campus signing authority, it will be routed to FPD for review.

# Contract Admin: Agreement Routing |

In this step the SCA agreement is being prepped for electronic signature for the consultant. Instructions for DocuSign or Adobe Sign preparation.

You can Take Action "**Inside eBuilder**" to forward to the consultant for execution. If you need to make edits to the standard template SCA agreement, you will Take Action "**Outside Sign.**" Contact eBuilder Administrator for help with exceptions to the regular process.

Essentially, you will need to make edits to the SCA template, save and attach the new agreement in the Contract Admin: Agreement Pending step and then Take Action **"Reroute**" to Contract Admin: Agreement Routing to obtain electronic signatures or Take Action **"Docs Printed"** to send for physical signatures.

# Consultant Final Execution |

In this step the Consultant will review the SCA agreement and either electronically sign the SCA agreement by Take Action **"DocuSign"** or Take Action **"Revise"** to send back to the initiator for revisions, or Take Action **"Reassign Sig"** if they are the incorrect person at the firm to send back to Contact Admin to reassign the SCA.

Upon Take Action "DocuSign" the SCA will route back to either Campus or FPD based on the signing authority limits. Once the final execution by Campus or FPD occurs, the process will SPAWN the Commitment Approval process to update the project in eBuilder the integration to People Soft.

# Final Step |

Once the SPAWN is started, the Status of the SCA process is changed to "Void" and the process is complete.